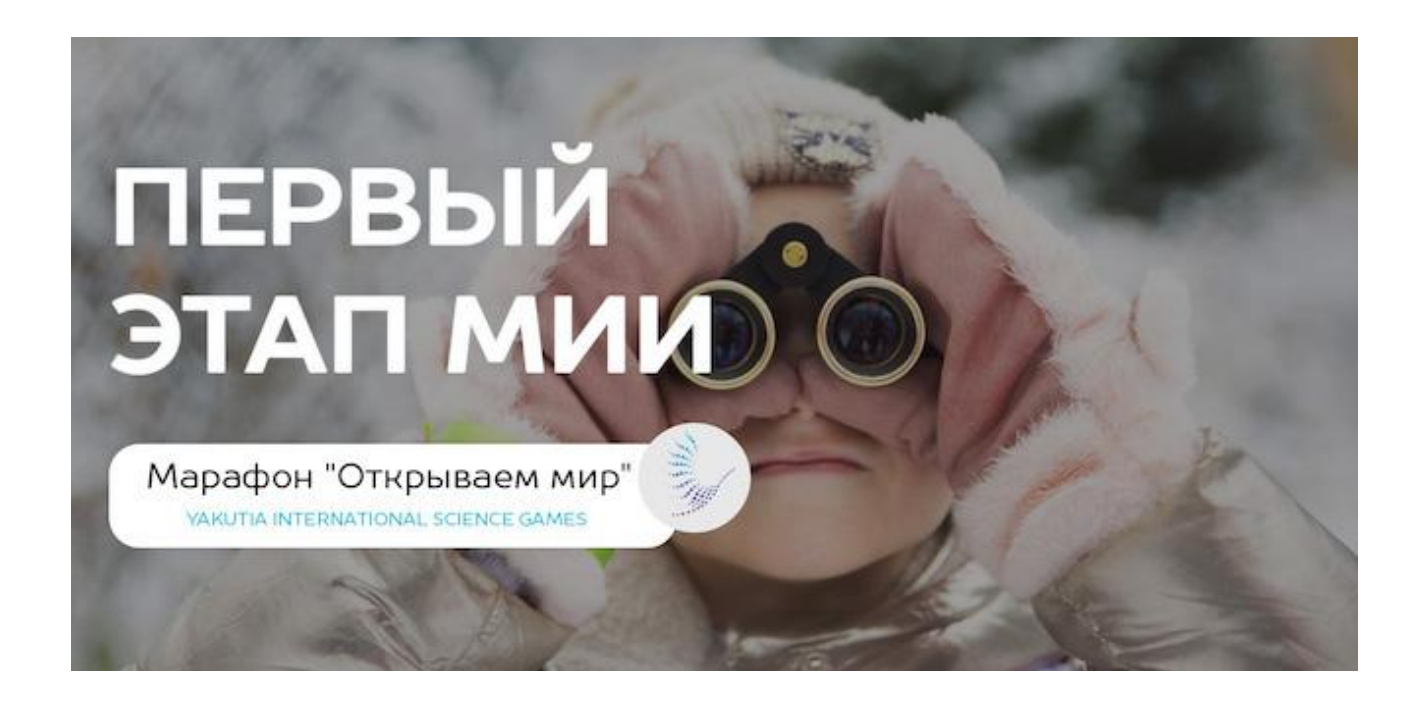

## Содержание

| Содержание                                         | 0  |
|----------------------------------------------------|----|
| Краткая инструкция для участников                  | 1  |
| Шаг 1. Регистрация и вход в систему "Реактор"      | 2  |
| 1.1. Регистрация нового пользователя с паролем     | 2  |
| 1.2. Вход с помощью E-mail и пароля                | 3  |
| Шаг 2. Создание проекта                            | 4  |
| 2.1. Заполнение карточки проекта                   | 4  |
| 2.2. Редактирование проекта (только для ПК версии) | 6  |
| 2.3. Добавление руководителя проекта               | 8  |
| 2.4. Создание новой задачи                         | 9  |
| Командный проект                                   | 10 |
| Добавление участников в проект                     | 10 |
| Шаг 3. Заявка проекта на мероприятие               | 13 |
| Шаг 4. Экспертиза                                  | 16 |
| Контакты                                           | 19 |

# Краткая инструкция для участников

- 1. Зарегистрируйтесь и войдите в систему "<u>Реактор</u>". Подробнее см. <u>Шаг 1. Регистрация</u> и вход в систему "<u>Реактор</u>".
- 2. Перейдите на главную страницу мероприятия "<u>Международные интеллектуальные</u> игры Yakutia International Science Games. 1 этап Марафон: "Открываем мир"".
- 3. Ознакомьтесь с правилами и датами мероприятия. Задания каждой недели будут представлены на отдельных страницах. Список ссылок на эти страницы вы можете найти на главной странице мероприятия и ниже:
  - <u>1 неделя.Марафон: "Открываем мир": 15 марта 21 марта</u>
  - <u>2 неделя.Марафон: "Открываем мир": 22 марта 28 марта</u>
  - <u>3 неделя.Марафон: "Открываем мир": 29 марта 4 апреля</u>
  - <u>4 неделя.Марафон: "Открываем мир": 5 апреля 11 апреля</u>
  - <u>5 неделя.Марафон: "Открываем мир": 12 апреля 18 апреля</u>
  - <u>6 неделя.Марафон: "Открываем мир": 19 апреля 25 апреля</u>
  - <u>7 неделя.Марафон: "Открываем мир": 26 апреля 2 мая</u>
  - <u>8 неделя.Марафон: "Открываем мир": 3 мая 9 мая</u>
  - <u>9 неделя.Марафон: "Открываем мир": 10 мая 16 мая</u>
  - <u>10 неделя. Марафон: "Открываем мир": 17 мая 23 мая.</u>
- 4. На странице выберите из заданной библиотеки задач те, которые наиболее интересны. Все задания будут структурированы по семи направлениям (категориям):
  - 1 Живая природа;
  - 2 Неживая природа;
  - 3 Взаимодействие живой и неживой природы;
  - 4 Взаимодействие природы и человека;
  - 5 Человек и общество история;
  - 6 Человек и общество современность;
  - 7 Методы исследования и развития собственных способностей.
- 5. Представьте выполненное задание в виде проекта в системе "Реактор". Название проекта должно совпадать с названием выполняемого задания. Подробнее см. Шаг 2. Создание проекта.
- 6. Прикрепите выполненное задание в виде проекта на той же странице, где вы выбрали задание, до указанного срока. Например, задания второй недели вы должны прикрепить до 28 марта (включительно) к странице 2 неделя. Марафон: "Открываем мир". Нажмите кнопку "Заявить проект" и выберите из списка ваших проектов нужный. После этого выберите направление (категорию), к которому относится выполненное задание, и возрастную группу. Подробнее см. Шаг 3. Заявка проекта на мероприятие.
- 7. Экспертиза (оценивание) проектов проходит в течение 2-х недель. После первой недели эксперты могут направить участнику сообщение с комментариями к проекту. Участник может последовать комментариям экспертов и внести правки в проект, сообщив эксперту в ответном сообщении о внесении правок. После чего эксперт сможет переоценить проект. Подробнее см. Шаг 4. Экспертиза.

## Шаг 1. Регистрация и вход в систему "Реактор"

### 1.1. Регистрация нового пользователя с паролем

Чтобы зарегистрироваться в качестве нового пользователя в системе "Реактор", перейдите на сайт <u>reactor.su</u> и нажмите кнопку "Регистрация" на главной странице (Рис. 1.1) и заполните форму (Рис. 1.2).

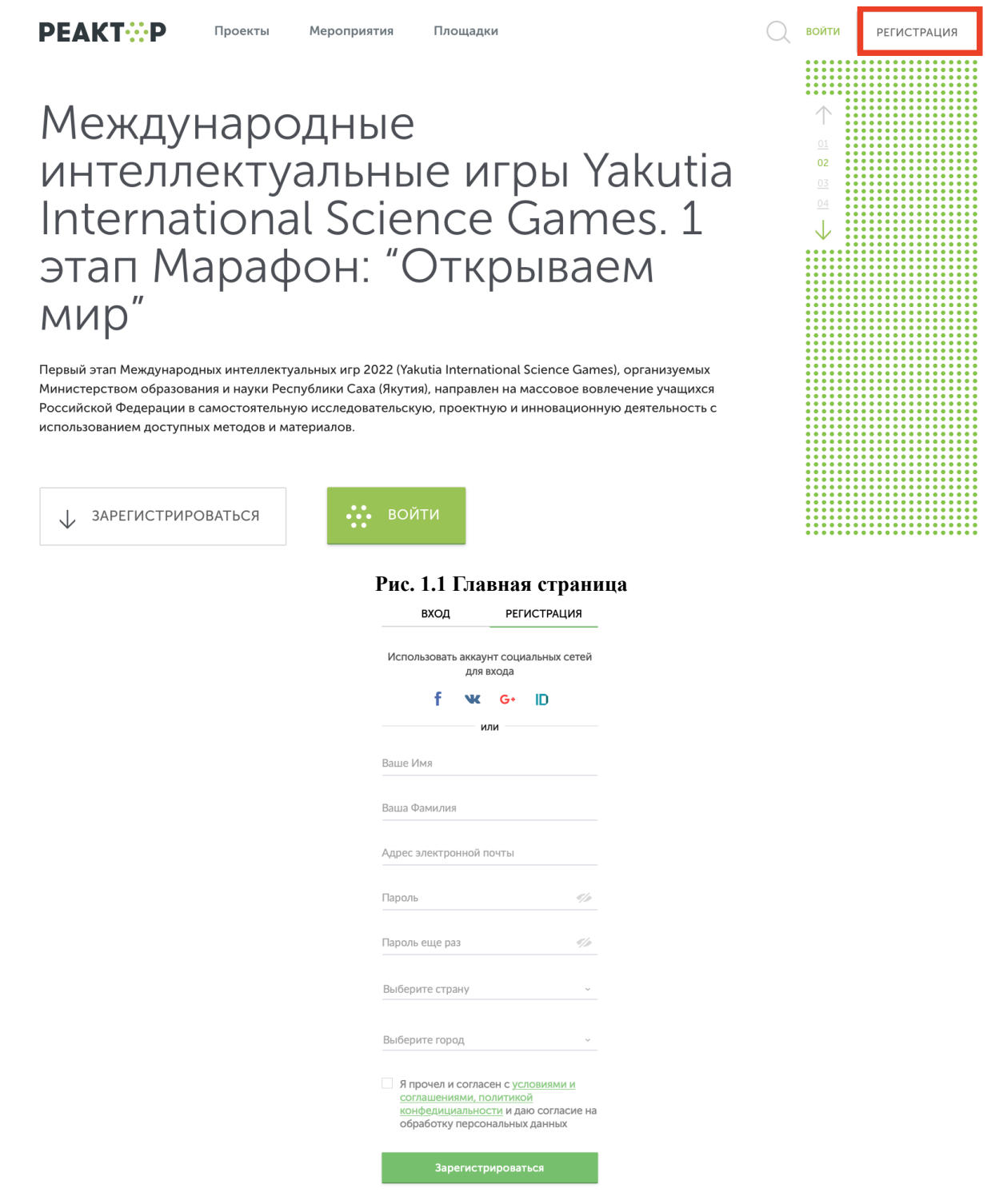

Рис. 1.2 Форма регистрации

Поставите галочку согласия с условиями и нажмите кнопку "Зарегистрироваться".

Далее вам на почту придет письмо с подтверждением вашего аккаунта. Перейдите по ссылке в письме.

Обратите внимание! Вход в систему без подтверждения электронной почты невозможен. Если вы не получили электронное письмо в течении 30 минут, проверьте папки Спам/Рассылки и др. своего почтового ящика. В случае отсутствия письма напишите нам на почту <u>info@reactor.su</u>. В запросе укажите ФИО и электронную почту, которая была использована при регистрации.

Независимо от выбранного способа, после регистрации необходимо будет заполнить личный профиль (<u>https://reactor.su/ru/profile</u>):

- загрузите фотографию,
- укажите дату рождения,
- прикрепите ссылки на страницы в соцсетях,
- укажите сведения об образовательном учреждении (школа и класс).

## 1.2. Вход с помощью E-mail и пароля

Чтобы войти необходимо нажать кнопку "Войти" на главной странице (Рис. 1.1).

Для входа с помощью E-mail и пароля необходимо ввести свои E-mail и пароль в соответствующие поля и нажать кнопку "Войти".

# Шаг 2. Создание проекта

На странице мероприятия (надели) будет выкладываться блок заданий, где для каждого из семи направления будет отображено:

- 1. название задания и его составитель;
- 2. комментарий к заданию;
- 3. дополнительные файлы (таблицы, формы, бланки и т.п.);
- 4. миниатюра видео-задания, представленного на видеохостинге YouTube.

Даты выкладывания заданий для каждой недели:

- <u>1 неделя: 15 марта</u>
- <u>2 неделя: 22 марта</u>
- <u>3 неделя: 29 марта</u>
- <u>4 неделя: 5 апреля</u>
- <u>5 неделя: 12 апреля</u>
- <u>6 неделя: 19 апреля</u>
- <u>7 неделя: 26 апреля</u>
- <u>8 неделя: 3 мая</u>
- <u>9 неделя: 10 мая</u>
- <u>10 неделя: 17 мая</u>

Выберите задание, которое Вы хотите выполнить, просмотрите видео и дополнительные файлы и создайте проект, который будет являться решением вашего задания.

#### Создать проект можно двумя способами:

1. Перейдите на страницу <u>"Проекты"</u> в системе "Реактор" и нажмите кнопку "Создать проект".

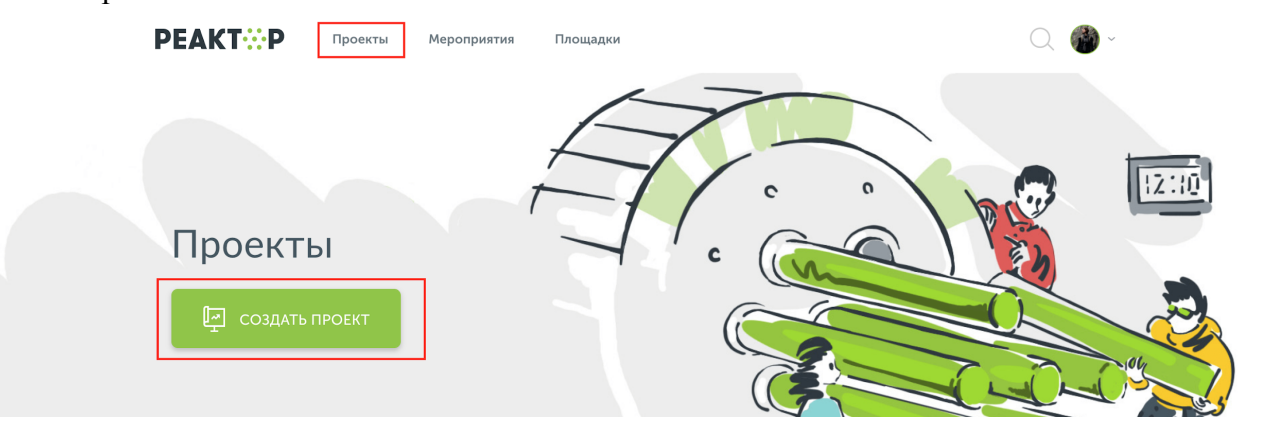

Рис. 2.1 Главная страница

2. Перейдите по ссылке <u>reactor.su/ru/project/add</u>.

### 2.1. Заполнение карточки проекта

Теперь необходимо заполнить карточку проекта (Рис. 2.2).

| <b>РЕАКТР</b> Проекты Мероприятия Площадки                                                 | Q 🍘 -                                                                                                    |
|--------------------------------------------------------------------------------------------|----------------------------------------------------------------------------------------------------|
| <mark>1. Описание</mark> 2. Обложка 3. Файлы 4. План проекта<br>                           | СЛЕДУЮЩИЙ ШАГ СОХРАНИТЬ                                                                                                    |
| <b>Название проекта</b><br>Название проекта<br>Аннотация<br>Аннотация                      | Это название увидят все<br>пользователи «Реактора», поэтому<br>сделайте его привлекательным и<br>инеформатизным, но его очень<br>до традится, не ставить, лишине<br>казычи, закак прелизиими и не<br>применять пролисиме буквы без<br>особых на то причим.<br>Короткое, не свяжее описание<br>проекта (не более 300 знаков). |
| Идея или проблема*<br>В I S X X V U dP I E F E F<br>Решаемая проблема / Замысел / Гипотеза | Подробно опишите решаемую<br>проблему, основной замыеллили<br>пипотелу своей идеи.                                                                                                    |

Рис. 2.2 Карточка проекта

Для этого нужно отразить в паспорте проекта 4 элемента (поля отмеченные красной звездочкой \* обязательны к заполнению):

**1. Описание** (Название проекта\*, Аннотация\*, Идея или проблема\*, Решение\*, Ключевые слова\*).

"Название проекта"\* – Под этим именем ваш проект будет виден другим участникам конкурса и экспертам, поэтому постарайтесь сделать его как информативным, так и привлекательным, интересным. Формулировку лучше всего выбрать краткую, но при этом емкую, дающую общее представление о том, что вы планируете сделать.

В качестве названия проекта лучше всего записать название задания, которое вы выполняли. Например, "Кормушки для птиц" или "История моей улицы"

"Аннотация"\* – Короткое, но емкое описание проекта (не более 300 знаков).

"Идея или проблема"<sup>\*</sup> – Подробно опишите решаемую проблему, основной замысел или гипотезу своей идеи.

Кратко расскажите о том, что сподвигло вас на проведение исследования. Опишите идею, ключевую мысль, которая была положена в основу вашей работы, какой был замысел.

**"Решение"\*** – Опишите итог вашей работы (подход к решению проблемы или способ проверки выдвинутой гипотезы, результат воплощения вашей идеи).

**"Ключевые слова"**\* – Выделите ключевые понятия, наиболее полно характеризующие ваш проект (не более 15 слов).

#### 2. Обложка (Обложка проекта\*).

**"Обложка проекта"**<sup>\*</sup> – Добавьте фото или рисунок, которые будут представлять ваш проект на «Peakmope». Поддерживаемые форматы: jpeg, jpg. Максимально допустимый размер изображения - 2 Мб.

3. Файлы (Презентация, Галерея, Ссылка на видео, Другие файлы).

"Презентация" – формат pdf, не более 10 Мб.

"Галерея" — если у вас есть уже наработки по проекту или какие-то материалы (фото, видео, схемы, наработки чертежей, рисунки и т.д.), облегчающие понимание идеи и дальнейшую работу над ней, — добавьте и их в систему. Допустимые форматы: jpeg, png, jpg. Максимально допустимый размер изображения - 10 Мб.

"Другие файлы" — можно добавлять до 20 файлов, размером не более 20 Мб каждый. Поддерживаемые форматы: jpeg, jpg, png, mp4, avi, mov, pdf, ppt, pptx, txt, zip, doc, xls, psd, rar, docx, xlsx, sb2, sb3. Файлы будут отображены в формате иконок на странице проекта (не галерея).

#### 4. План проекта (Руководитель\*, Задачи).

"Руководитель"<sup>\*</sup> – это наставник (например представитель ЦМИТ, Кванториума, преподаватель в иколе и тп.), который помогает вести проект, реализовывать его. Редактирование проекта для руководителя невозможно. Руководителем может быть, как автор проекта (выбрать в поле "Я руководитель") или наставник (выбрать в поле "Выбрать руководителя позже"). Добавление руководителя в проект см. в пункте <u>2.3. Добавление руководителя проекта</u>.

"Задачи" — список задач, которые будут решаться в рамках реализации проекта. Здесь же указываются площадки на которой были/будут реализованы задачи, а также их исполнители (см. пункт <u>2.4. Создание новой задачи</u>).

После заполнения всех или только обязательных полей (если проект находится в стадии разработки) необходимо нажать кнопку "Сохранить" и "Опубликовать проект".

Все созданные проекты и неприкрепленные к мероприятиям (см. <u>Шаг 3. Заявка</u> <u>проекта на мероприятие</u>) попадают в раздел "Портфолио" на странице <u>reactor.su/ru/categories</u>.

После публикации проекта пользователь в любое время может вернуться к его редактированию в своем личном кабинете в системе "Реактор" (см. пункт <u>2.2.</u> <u>Редактирование проекта</u>).

Обратите внимание! После нажатия кнопки "Завершить проект" последующее редактирование невозможно. Если вы случайно завершили проект и хотите внести дополнительные изменения, напишите запрос на почту <u>info@reactor.su</u>. В запросе укажите название проекта или ссылку на него.

### 2.2. Редактирование проекта (только для ПК версии)

Примечание! Редактирование проекта с мобильных устройств невозможно.

Для редактирования проекта перейдите в раздел "Активность" через свой профиль, нажав на иконку в верхнем правом углу на странице системы <u>"Реактор"</u> (**Рис. 2.3**).

# Международные интеллектуальные игры Yakutia International Science Games. 1 этап Марафон: "Открываем мир"

Первый этап Международных интеллектуальных игр 2022 (Yakutia International Science Games), организуемых Министерством образования и науки Республики Саха (Якутия), направлен на массовое вовлечение учащихся Российской Федерации в самостоятельную исследовательскую, проектную и инновационную деятельность с использованием доступных методов и материалов.

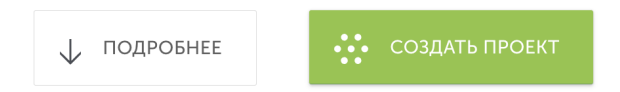

|            | Q   | <u>^</u> |
|------------|-----|----------|
|            | . L | •        |
| Сообщения  |     | 1        |
| Активность |     | 127      |
| Профиль    |     |          |
| Выйти      |     |          |
|            |     |          |
|            |     |          |

#### Рис. 2.3 Меню профиля

Ваши созданные проекты находятся в разделе "Мои идеи проектов" (**Рис. 2.4**), выберите проект, который хотите редактировать и перейдите в карточку проекта (**Рис. 2.5**), нажав на его название.

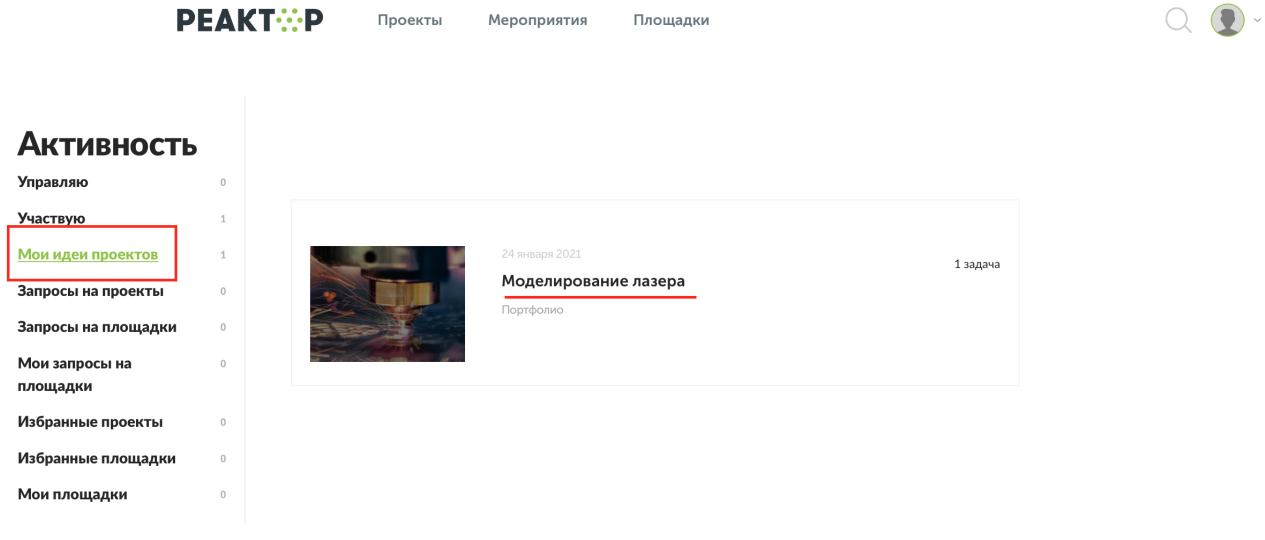

Рис. 2.4 Мои идеи проектов

| PEAKT☆P            | Проекты М                                                                                                    | ероприятия  | Площадки  | Q 😰 ·                              |
|--------------------|----------------------------------------------------------------------------------------------------|-------------|-----------|------------------------------------|
| Главная/Проекты/По | ртфолио/Моделиров                                                                                                    | ание лазера |           | Руководитель:                      |
| Моделиров          | зание лазер                                                                                                    | ba          |           | Еще никто не руководит<br>проектом |
| Портфолио          |                                                                                                    |             |           | Выбрать руководителя               |
|                    |                                                                                                    |             |           | Заявлен:                           |
|                    |                                                                                                    |             |           | 24 января 2021                     |
|                    | The local division in which the local division in the local division in the local divisi |             | 100       | Название проекта:                  |
|                    |                                                                                                    |             |           | Моделирование лазера               |
|                    |                                                                                                    |             |           | Категория проекта:                 |
|                    | -                                                                                                    | 1           |           | Портфолио                          |
|                    | 11 - 200                                                                                                    |             |           |                                    |
| -                  |                                                                                                    |             | -         | ЗАВЕРШИТЬ ПРОЕКТ                   |
|                    | all the                                                                                                    |             |           | <u>РЕДАКТИРОВАТЬ</u>               |
| ALL IS             |                                                                                                    |             | all and a |                                    |

Рис. 2.5 Карточка проекта

Обратите внимание! После нажатия кнопки "Завершить проект" последующее редактирование невозможно. Если вы случайно завершили проект и хотите внести дополнительные изменения, напишите запрос на почту <u>info@reactor.su</u>. В запросе укажите название проекта или ссылку на него.

## 2.3. Добавление руководителя проекта

Перейдите в карточку проекта, выполнив шаги из пункта <u>2.2. Редактирование</u> проекта. Чтобы добавить руководителя нажмите на зеленую ссылку **"Выбрать** руководителя" (Рис. 2.6) и в открывшемся окне с помощью поиска найдите нужного пользователя (Рис. 2.7). Выбранному пользователю будет отправлено приглашение стать руководителем вашего проекта.

**Примечание!** Выбранный пользователь должен войти в систему "Реактор" и в разделе "Сообщения" (**Рис. 2.8**) подтвердить приглашение на роль руководителя проекта.

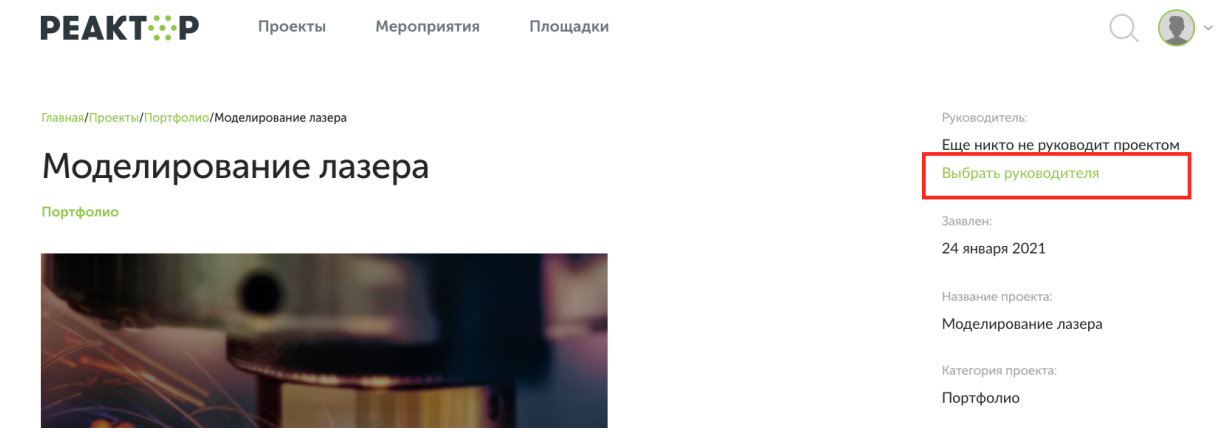

Рис. 2.6 Карточка проекта. Ссылка "Выбрать руководителя"

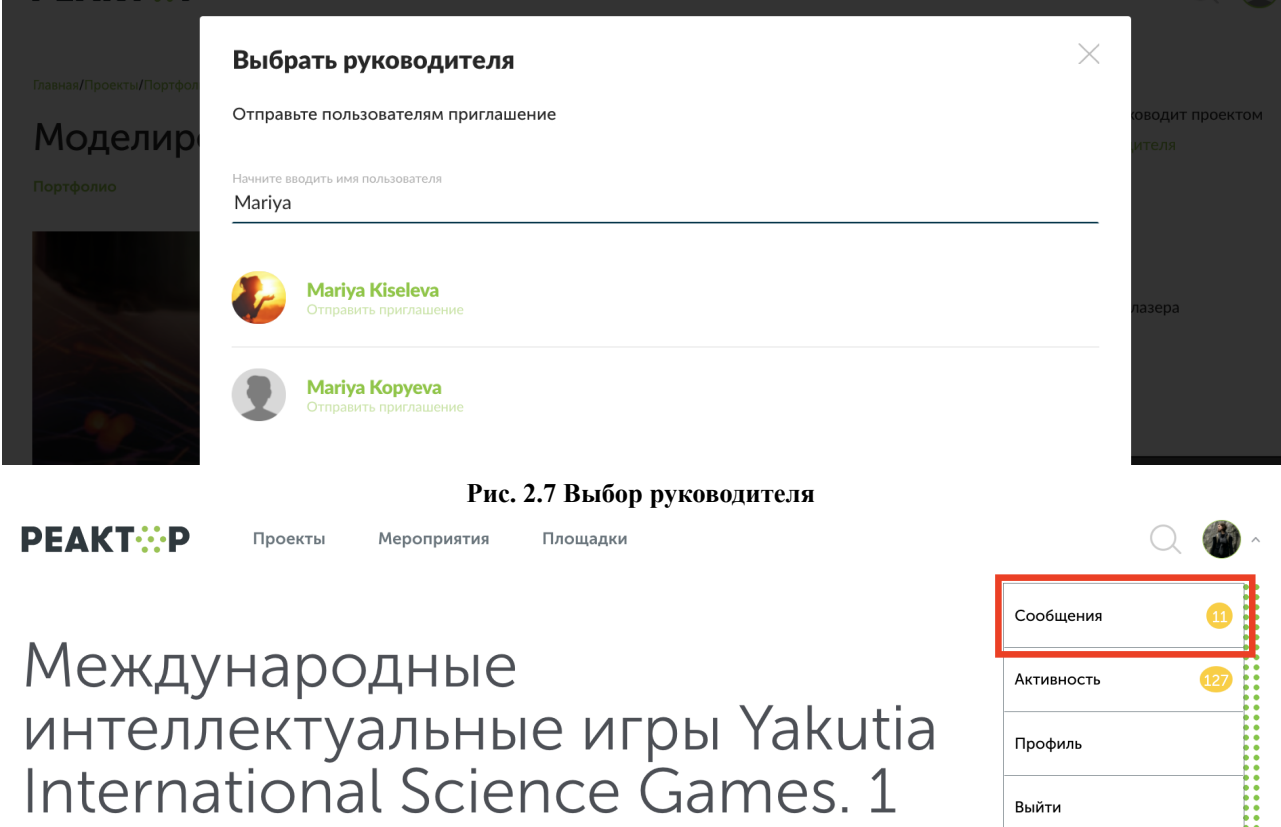

іпternational Science Games. 1 этап Марафон: "Открываем мир"

Рис. 2.8 Профиль приглашенного пользователя в качестве руководителя проекта, раздел "Сообщения"

2.4. Создание новой задачи

### Примечание! К одной задаче можно прикрепить одного участника/исполнителя.

Чтобы создать новую задачу необходимо перейти в режим редактирования проекта (см. пункт <u>2.2. Редактирование проекта</u>). Перейдите в 4 раздел "План проекта" и нажмите кнопку **"Создать новую задачу" (Рис. 2.9**).

| РЕАКТ::Р Проект          | ты Мероприятия Площадки      | Q 😰 ·                                              |
|--------------------------|------------------------------|----------------------------------------------------|
| 1.0                      |                              | СОХВАНИТЬ                                          |
| 1. Описание 2. Облож     | кка з. Фаилы 4. План проекта |                                                    |
| Задачи                   |                              | Сформируйте план                                   |
|                          |                              | проекта и зафиксируйте<br>все задачи, направленные |
| СОЗДАТЬ НОВУЮ            | ЭАДАЧУ                       | проекта.                                           |
| * - Обязательные поля дл | я заполнения                 |                                                    |
| СОХРАНИТЬ ПРОЕК          | T                            |                                                    |
| COALAINTERI OLA          |                              |                                                    |

Рис. 2.9 План проекта

Далее следует заполнить следующие поля:

#### 1. Номер задачи.

Указывает очередность задачи. Номер задачи можно будет изменить в процессе реализации проекта или оставить это поле пустым, тогда система автоматически присвоит порядковый номер.

#### 2. Название задачи\*.

Старайтесь называть задачи конкретно и точно, чтобы суть работы была понятна членам команды и экспертам (не более 150 знаков).

#### 3. Описание задачи\*.

Развернутая формулировка шагов, которые должен сделать участник проекта для выполнения задачи.

#### 4. Ключевые слова\*.

Напишите несколько понятий или словосочетаний (не более 15 слов, указанных через запятую), которые дают дополнительные характеристики вашей задаче.

#### 5. Срок выполнения задачи.

Укажите время, необходимое для выполнения задачи, если это требуется.

#### 6. Площадка.

"Площадка" – это место выполнения поставленной задачи. Информацию о том, как добавить площадку см.

#### 7. Пригласить как исполнителя.

Через приглашения вы можете сформировать проектную команду. Информацию о том, как пригласить исполнителя задачи см. <u>ниже</u>.

#### 8. Компетенции по ФГОС\*.

Выберите не менее 5 компетенций, которые фиксируют знания, умения и навыки, приобретенные автором проекта и членами проектной команды (исполнителями) в процессе решения практических задач.

### 9. Файлы и медиаматериалы по задаче.

Здесь вы можете прикрепить файлы, необходимые исполнителям для реализации поставленной задачи (до 20 файлов). Требования к загружаемым файлам: размер не более 20 Мб каждый. Поддерживаемые форматы: jpeg, jpg, png, mp4, avi, mov, pdf, ppt, pptx, txt, zip, doc, xls, psd, rar, docx, xlsx, sb2, sb3. Файлы будут отображены в формате иконок на странице проекта (не галерея).

Чтобы сохранить внесенные изменения в проект и созданную новую задачу сначала нажмите "**Сохранить задачу**", а потом "**Сохранить проект**".

**Обратите внимание!** Удаление задач или изменение уже приглашенного и подтвержденного исполнителя возможно по запросу на почту <u>info@reactor.su</u>. В запросе укажите название/ссылку проекта и название задачи.

### Командный проект

Если проект командный и над его реализацией занималось несколько участников, то, необходимо, чтобы каждый член команды создал проект со своего профиля и в проекте указал своих соавторов.

### Добавление участников в проект

Если проект командный и над его реализацией занималось несколько участников, то, необходимо выбрать условного лидера этой команды. Обязанностями лидера будет создание/редактирование/добавление других участников/оформление общего проекта.

Чтобы прикрепить участников к проекту, автор (лидер) должен создать "Задачи" в разделе "План проекта" (см. начало пункта <u>2.4. Создание новой задачи</u>) в режиме редактирования проекта (см. пункт <u>2.2. Редактирование проекта</u>).

**Примечание! Один участник – это одна новая задача.** Если над задачей работало несколько участников, то можно продублировать задачи и прикрепить к ним по одному исполнителю.

Чтобы отправить приглашение исполнителю задачи необходимо нажать кнопку "Пригласить" (Рис. 2.10).

| Пригласить как исполнителей<br>Отправьте приглашение пользователям «Реактора» участвовать в реализации проекта.<br>ПРИГЛАСИТЬ | Сформировать проект пусь кананду,<br>пригласнть исполнителей задач.                                                                                                    |
|----------------------------------------------------------------------------------------------------|----------------------------------------------------------------------------------------------------|
| Компетенции (по ФГОС)*<br>Выберите не менее 5 компетенций, которые подходят к проекту.<br>ДОБАВИТЬ КОМПЕТЕНЦИИ                | Компетенции (по 6ГОС), которые<br>приобратанг/падпераждет<br>исполнитель, работая нод заданой,                                                                                                    |
| Файлы и медиаматериалы по задаче                                                                                              | Вы можете добавить до 20 файлов,<br>размером не более 20 Ма саждай.<br>Пре ластично в составать составать по составать<br>раз раз пре 43 и посу кой суда роби,<br>всё, заб. дайла и посу кой суда составанеми<br>в формате иновека на странице<br>проекта (на слидне). |
| сохранить задачу                                                                                                    |                                                                                                    |
| * - Обязательные поля для заполнения                                                                                          |                                                                                                    |
| СОХРАНИТЬ ПРОЕКТ                                                                                                    |                                                                                                    |

Рис. 2.10 Карточка задачи. Приглашение исполнителя задачи

- Если участник НЕ зарегистрирован в системе "Реактор", вы можете отправить приглашение на его Е-mail (Рис. 2.11-красный прямоугольник). Введите Е-mail, нажмите кнопку "Добавить", а после "Сохранить". После сохранения задачи и изменений в проекте система автоматически вышлет на указанный адрес сообщение с просьбой зарегистрироваться в системе "Реактор".
- Если участник зарегистрирован в системе "Реактор", найдите пользователя по ФИО в строке поиска (**Рис. 2.11–синий прямоугольник**). Добавьте нужного пользователя и после нажмите кнопку "**Сохранить**". После сохранения задачи и изменений в проекте система автоматически вышлет приглашение пользователю. Приглашенный пользователь должен зайти под своим логин/паролем в систему <u>"Реактор"</u> и в разделе "Сообщения" принять приглашение на роль исполнителя задачи (**Рис. 2.12**).

| Срок в<br>О Не                          | Приглашение исполнителей ———————————————————————————————————                                                                                                    |                                                             |
|-----------------------------------------|----------------------------------------------------------------------------------------------------|-------------------------------------------------------------|
| ⊖ кд                                    | Добавить незарегистрированных участников                                                                                                    |                                                             |
| 🔵 3at                                   | Когда проект будет опубликован, система отправит письма на указанные почты с предложением<br>зарегистрироваться и подтвердить своё участие в качестве исполнителя задачи                                                                                                    |                                                             |
| <b>Площа</b><br>Выбері                  | Пригласить по email                                                                                                    | оставленн                                                   |
| иск                                     | добавить                                                                                                    |                                                             |
| Пригла                                  |                                                                                                    |                                                             |
|                                         | Пригласить пользователей «Реактора»                                                                                                    | елей зада                                                   |
| Отпра                                   | Пригласить пользователей «Реактора»<br>Когда проект будет опубликован, система отправит приглашённым пользователям уведомление (в<br>сообщения) с предложением подтвердить своё участие в качестве исполнителя задачи                                                          | тную кома<br>елей задач                                     |
| Отпран<br>ПРИ<br>Компе                  | Пригласить пользователей «Реактора»<br>Когда проект будет опубликован, система отправит приглашённым пользователям уведомление (в<br>сообщения) с предложением подтвердить своё участие в качестве исполнителя задачи<br>Пригласить по имени или фамилии                       | слей зада<br>слей зада<br>С), котор                         |
| Отпрал<br>ПРИГ<br>Компе<br>Выберл       | Пригласить пользователей «Реактора»<br>Когда проект будет опубликован, система отправит приглашённым пользователям уведомление (в<br>сообщения) с предложением подтвердить своё участие в качестве исполнителя задачи<br>Пригласить по имени или фамилии                       | ную ком<br>елей задач<br>DC), котор<br>эждает<br>н над зада |
| Отпра<br>ПРИ<br>Компе<br>Выбер<br>ДОБ   | Пригласить пользователей «Реактора»<br>Когда проект будет опубликован, система отправит приглашённым пользователям уведомление (в<br>сообщения) с предложением подтвердить своё участие в качестве исполнителя задачи<br>Пригласить по имени или фамилии Q<br>СОХРАНИТЬ ОТМЕНА | слей зада<br>ОС), котор<br>ждает<br>над зада                |
| Отпран<br>ПРИ<br>Компе<br>Выберн<br>ДОБ | Пригласить пользователей «Реактора»<br>Когда проект будет опубликован, система отправит приглашённым пользователям уведомление (в<br>сообщения) с предложением подтвердить своё участие в качестве исполнителя задачи<br>Пригласить по имени или фамилии<br>СОХРАНИТЬ ОТМЕНА   | олей задан<br>олей задан<br>ждает<br>над задан<br>до 20 фай |

Рис. 2.12 Профиль приглашенного участника, раздел "Сообщения"

Приглашение на роль исполнителя в задачу: описание схемы лазера

отклонить

Сообщения Пользователи <sup>14</sup> Проекты <sup>2</sup>

Мария <mark>Копь</mark>ева

Модератор «Реактор» 47654654

Марьяна Деканова

Площадки <sup>1</sup>

Моде

.

Заявка на рассмотрении

**Примечание!** Созданная задача появится в карточке проекта после сохранения задачи и проекта.

Если вы создали задачу и пригласили в неё исполнителя, сохранили задачу и проект, но потом решили отредактировать задачу и увидели, что нет приглашенного исполнителя, пожалуйста, **не пугайтесь**, это информация просто не отображается в задаче! Приглашение было отправлено исполнителю!

## Шаг 3. Заявка проекта на мероприятие

На главной странице системы "Реактор" нажатием кнопки <u>"Мероприятия"</u> (**Рис. 3.1**) перейдите в "Список мероприятий". Далее необходимо найти и перейти на страницу того мероприятия, на которое вы хотите подать проект (**Рис. 3.2**).

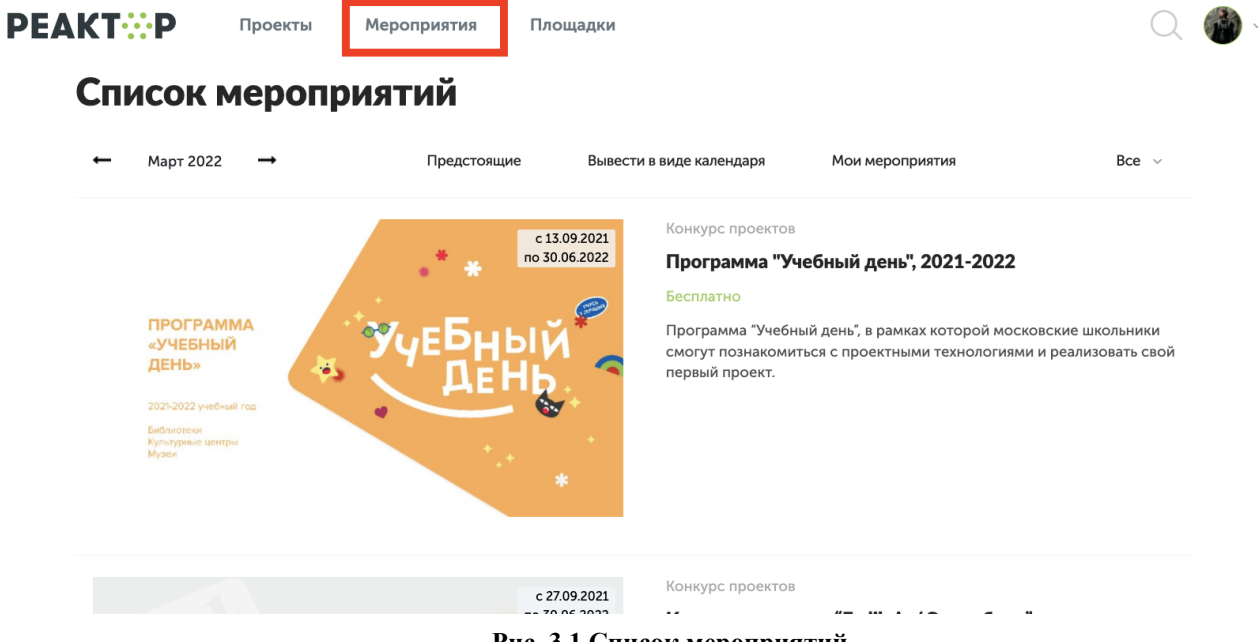

Рис. 3.1 Список мероприятий

На общей странице первого этапа Международных интеллектуальных игр 2022 (Yakutia International Science Games) собраны ссылки на страницы с заданиями для каждой из 10 недель:

- <u>1 неделя.Марафон: "Открываем мир": 15 марта 21 марта</u>
- 2 неделя.Марафон: "Открываем мир": 22 марта 28 марта
- 3 неделя.Марафон: "Открываем мир": 29 марта 4 апреля
- <u>4 неделя.Марафон: "Открываем мир": 5 апреля 11 апреля</u>
- <u>5 неделя.Марафон: "Открываем мир": 12 апреля 18 апреля</u>
- <u>6 неделя.Марафон: "Открываем мир": 19 апреля 25 апреля</u>
- <u>7 неделя.Марафон: "Открываем мир": 26 апреля 2 мая</u>
- <u>8 неделя.Марафон: "Открываем мир": 3 мая 9 мая</u>
- <u>9 неделя.Марафон: "Открываем мир": 10 мая 16 мая</u>
- <u>10 неделя.Марафон: "Открываем мир": 17 мая 23 мая.</u>

Далее необходимо на странице мероприятия (**Рис. 3.2**) нажать на кнопку **"Заявить проект**", и в появившемся окне (**Рис. 3.3**) выбрать проект, категорию и возрастную группу, а в качестве участника - заявить самого себя. В конце - поставить галочку согласия с условиями конкурса и нажать кнопку **"Отправить заявку"**.

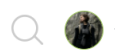

### 1 неделя. Марафон: "Открываем мир"

Конкурс проектов

Общая информация Регламент

#### Общая информация

Первая неделя интеллектуального марафона проектных работ школьников "Открываем мир" проходит в рамках этапа Международных интеллектуальных игр 2022 (International Science Games 2022).

Основная идея марафона - показать, что исследователь может каждый, что это интересно, увлекательно, доступно. Небольшие исследования не обязательно требуют много времени и сил, дорогого оборудования и сложных приборов. Марафон представляет школьникам именно такие темы и методы исследований, который, при желании, может реализовать любой желающий. Для нас также важно, чтобы у каждого ребенка была возможность выбрать те направления и темы исследования, которые ему самому интересны, в которых он хочет совершить пробное действие.

Участие в этом мероприятии открыто для любого российского школьника.

Задания представлены в форме видеоинструкций (для лучшего понимания технологии действия). Каждая задача потребует от участника привязки ее к своей местности – поиск. фиксация. изучения. выявлений. определение конкретных

Рис. 3.2 Страница мероприятия

#### Организаторы

Малая академия науки Республики Саха (Якутия)

Фонд будущих поколений Республики Саха (Якутия); Институт образования Национального исследовательского университета "Высшая школа экономики"; Межрегиональное общественное Движение творческих педагогов "Исследователь"; Детский исследовательский центр "Точка варения" Колледжа "26 КАДР"

#### ты проведения

с 14.03.2022 00:01 по 30.06.2022 23:59

#### Правила

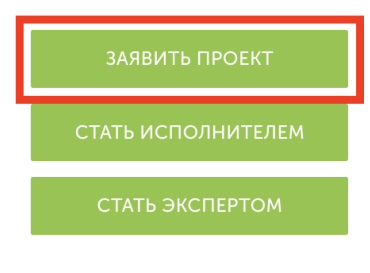

## 1 неделя. Марафон: "Открываем мир"

Малая академия науки Республики Саха (Якутия)

|                                                                                                  | Фонд буд                                                                                                 | ущих поколен | ий Республики                          |
|--------------------------------------------------------------------------------------------------|----------------------------------------------------------------------------------------------------|--------------|----------------------------------------|
| Общая инфорг                                                                                     | Заявка проекта на мероприятие "1 неделя. Марафон:<br>"Открываем мир""                                    | $\times$     | образования<br>вательского<br>икола    |
| Общая инф                                                                                        | Участие в проекте бесплатное.                                                                            |              | альное<br>е творческих<br>ль": Летский |
| Первая неделя<br>"Открываем ми<br>2022 (Internatio                                               | Выберите свой проект, либо создайте новый проект:                                                        |              | гр "Точка<br>КАДР"                     |
| Основная идея интересно, увле                                                                    | Поиск проектов                                                                                           | ~            | )6.2022 23:59                          |
| треоуют много<br>Марафон предс                                                                   | Выберите категорию вашего проекта                                                                        |              |                                        |
| чтобы у каждог<br>исследования, н                                                                | Категория                                                                                                | ~            | ΟΕΚΤ                                   |
| пробное дейсте<br>Участие в этом                                                                 | Выберите возрастную группу вашего проекта                                                                |              | ИТЕЛЕМ                                 |
| Задания предст<br>технологии дей<br>местности – по<br>аспектов в окру<br>технологий.             | Возрастная группа<br>Я хочу заявить с проектом участников моих проектов (выберите одного или более участ | чиков):      | PTOM                                   |
| Участник може <sup>.</sup><br>интересны.                                                         | Поиск участников                                                                                         |              |                                        |
| Задания могут (<br>(до 3 человек).                                                               | ЗАЯВИТЬ ЕЩЕ ПРОЕКТ                                                                                       |              |                                        |
| <sup>э</sup> езультаты вып<br>проверяются эк<br>данной предме<br>получает обрат<br>необходимости | Отправляя заявку, вы подтверждаете, что ознакомились с <u>правилами участия</u> в мероприятии.           |              |                                        |
| Регламент                                                                                        | ОТПРАВИТЬ ЗАЯВКУ                                                                                         |              |                                        |
| Участие в первом                                                                                 | этапе Международных интеллектуальных игр открыто для всех                                                |              |                                        |

Рис. 3.3 Форма подачи проекта на мероприятие

**Обратите внимание!** Если вы поняли, что при заполнении заявки допустили ошибку, напишите на почту <u>info@reactor.su</u>. В тексте сообщения укажите название проекта, автора и место ошибки. Наши модераторы вручную внесут изменения в заявку.

Обратите внимание! Не отменяйте заявку на мероприятие, если обнаружили ошибку. Помните, что после отмены заявки вы не сможете самостоятельно заявить проект. Если вы отменили заявку, напишите нам на почту info@reactor.su название проекта, мероприятие на которое был подан проект.

# Шаг 4. Экспертиза

Экспертиза (оценивание) выполненных заданий начинается на следующий день после окончания недели и проходит в течение 2-х недель. После первой недели эксперты могут направить участнику сообщение с комментариями к проекту. Участник может последовать комментариям экспертов и внести правки в проект, сообщив эксперту в ответном сообщении о внесении правок. После чего эксперт сможет переоценить проект.

#### Даты начала и конца экспертизы:

- 1 неделя. Марафон: "Открываем мир": 22 марта 4 апреля
- 2 неделя. Марафон: "Открываем мир": 29 марта 11 апреля
- 3 неделя. Марафон: "Открываем мир": 5 апреля 18 апреля
- 4 неделя. Марафон: "Открываем мир": 12 апреля 25 апреля
- 5 неделя. Марафон: "Открываем мир": 19 апреля 1 мая
- 6 неделя. Марафон: "Открываем мир": 26 апреля 9 мая
- 7 неделя.Марафон: "Открываем мир": 3 мая 16 мая
- 8 неделя. Марафон: "Открываем мир": 10 мая 23 мая
- 9 неделя. Марафон: "Открываем мир": 17 мая 30 мая
- 10 неделя. Марафон: "Открываем мир": 24 мая 6 июня.

Связь участника с экспертом устанавливается через внутреннюю систему "Сообщений" (**Рис.4.1**). Поэтому важно после начала экспертизы периодически проверять "Сообщения".

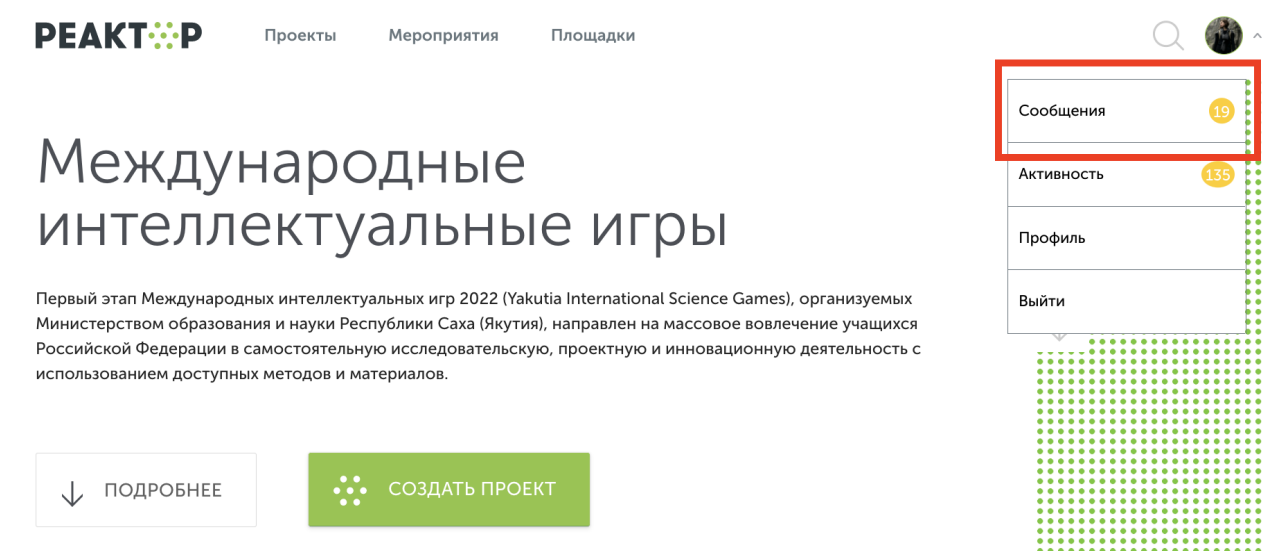

Рис. 4.1 Главная страница. Раздел "Сообщения".

Эксперт может со страницы проекта (**Рис.4.2**) перейти на страницу профиля автора (участника) (**Рис.4.3**)

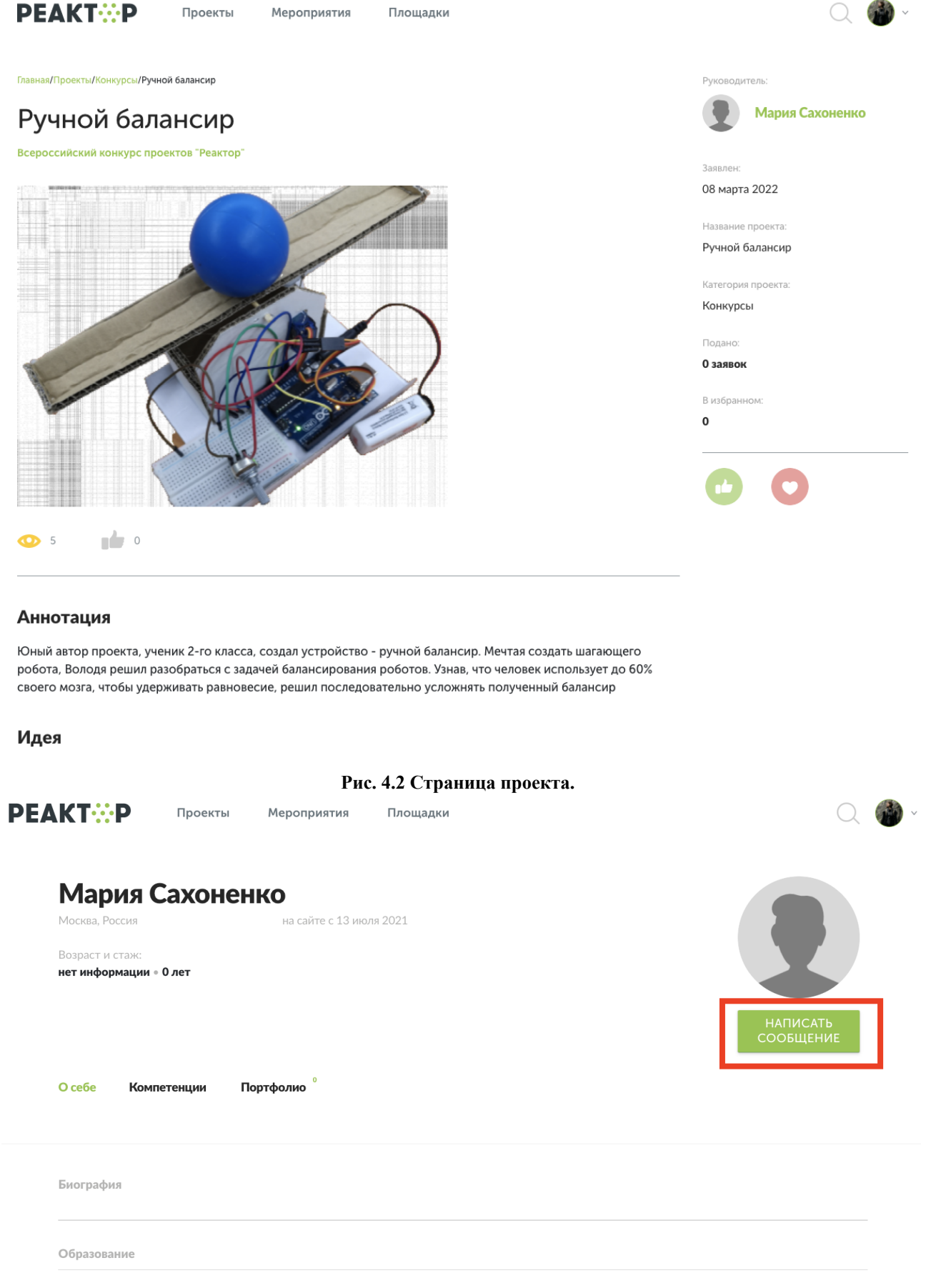

Рис. 4.3 Профиль автора проекта.

В сообщениях вы можете прикреплять файлы формата .pdf, .txt, .jpg, .jpeg, .png, .xls (Рис.4.4).

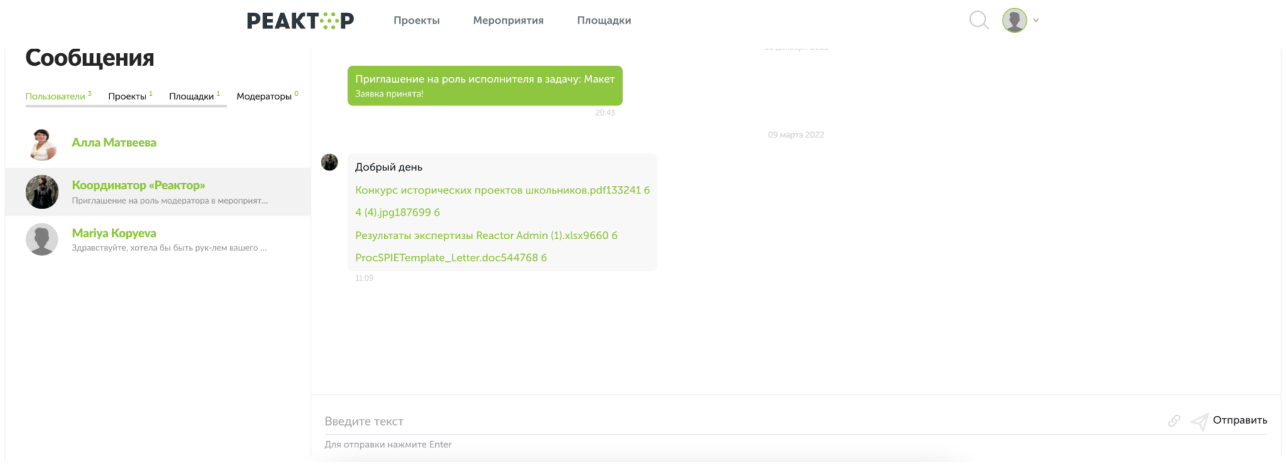

Рис. 4.4 Сообщения.

Об окончании внесений изменений в проект сообщите эксперту!

# Контакты

Мы рассчитываем помочь всем пользователям системы "Реактор", поэтому если у вас будут возникать какие-то вопросы или сложности, вы можете связаться с представителем для их оперативного решения:

- по электронной почте *info@reactor.su*
- по телефону: 8(499)918-77-20
- WhatsApp: +7(995) 901-54-81
- Telegram: <u>@reactor\_su</u>